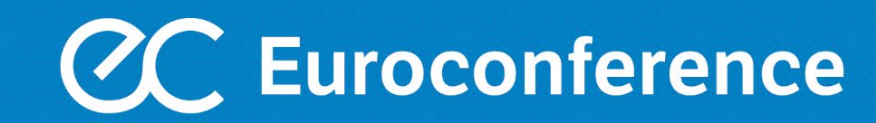

# **Euroconference Pass**

## Istruzioni per accedere ai servizi

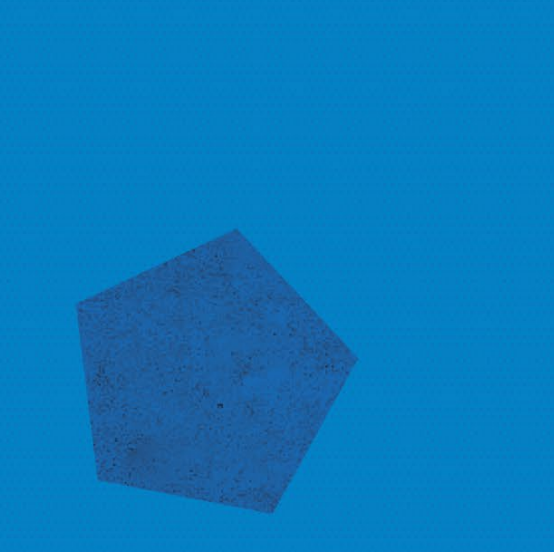

## **ABBONAMENTO SERVIZI EUROCONFERENCE PASS**

Per usufruire dei servizi compresi nell'abbonamento Euroconference Pass è obbligatoria l'attivazione dall'area riservata.

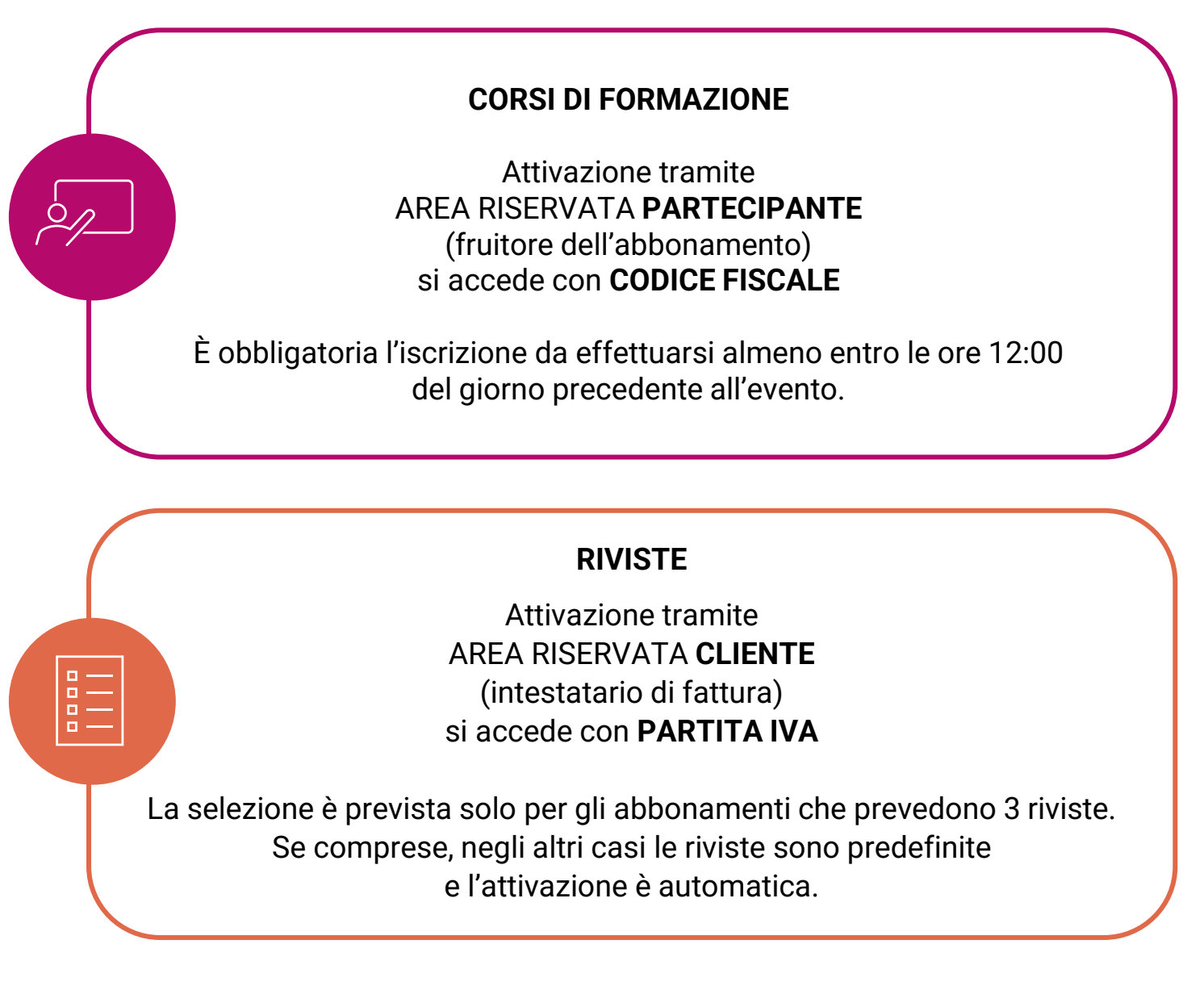

#### NON RICORDI LE CREDENZIALI D'ACCESSO?

Accedi al sito <u>www.euroconference.it/area\_riservata\_login</u> e clicca su <u>«HAI DIMENTICATO LA PASSWORD</u>?» ti sarà inviata una mail all'indirizzo indicato in fase di sottoscrizione dell'abbonamento. Inserisci:

- CODICE FISCALE per accedere come PARTECIPANTE/FRUITORE
- PARTITA IVA per accedere come CLIENTE/INTESTARIO FATTURA

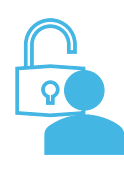

www.euroconference.it/area\_riservata\_login

| Password                      |  |
|-------------------------------|--|
| 🗌 Ricordami                   |  |
| N HALDIMENTICATO LA PASSWORD2 |  |

1

2

3

ISCRIVITI AI CORSI

### **ATTIVAZIONE CORSI**

In caso di eventi in modalità digital (dirette web) è obbligatoria l'iscrizione da effettuarsi almeno entro le ore 12:00 del giorno precedente all'evento.

Entra nell'area riservata come **PARTECIPANTE**, quindi con il **CODICE FISCALE** del fruitore dell'abbonamento.

Se non ricordi la password clicca su «HAI DIMENTICATO LA PASSWORD» e inserisci il CODICE FISCALE, ti sarà inviata una mail per il ripristino delle credenziali.

Nel box «ATTIVAZIONE CORSI COMPRESI NELL'ABBONAMENTO» clicca su ISCRIVITI AI CORSI

Attivazione corsi compresi nell'abbonamento

Euroconference Pass Full Digital

Puoi selezionare il corso, ad esempio, tramite:

- **TITOLO:** indicando il titolo dell'evento;
- **TIPOLOGIA**: selezionando il tipo di prodotto tra formazione = corso in diretta web oppure percorsi e seminari e-learning = corsi on demand;
- **AREA TEMATICA**: selezionando l'area di approfondimento.

Una volta individuato il corso a cui intendi partecipare, clicca su **ISCRIVITI** e **CONFERMA** l'iscrizione.

| Euroconference Pass<br>Ricordiamo agli abbonati Euroconference | e Pass che l'iscrizione ai corsi verranno accettate fino alle e | ore 12:00 del giorno prec                                  | edente all'evento.                                                                        |           |          |
|----------------------------------------------------------------|-----------------------------------------------------------------|------------------------------------------------------------|-------------------------------------------------------------------------------------------|-----------|----------|
| AREA TEMATICA Tutte                                            | SEDE Tutte                                                      | DA                                                         | *                                                                                         | Α         | <u>.</u> |
| Tipologia                                                      | Titolo                                                          |                                                            | Durata 🍸                                                                                  | Iscriviti |          |
| Q                                                              | digitare il titolo de                                           | el corso 🔍 🔍                                               |                                                                                           |           |          |
| > Prodotto formazione                                          | Accise e le imposte indirette sulla produ<br>sui consumi        | uzione e                                                   | 1 gg                                                                                      | ISCRIVITI |          |
| > Prodotto formazione                                          | Acconto Imu 2024: calcoli e compilazio                          | ne dei modelli                                             | 1 gg                                                                                      | ISCRIVITI |          |
| Seminario e-learning                                           | AML 2019: regole tecniche e linee guida                         | a                                                          | 3 h                                                                                       | ISCRIVITI |          |
| Seminario e-learning                                           | Antiriciclaggio: attività e procedure del Professionista 2 h    |                                                            |                                                                                           | ISCRIVITI |          |
| > Prodotto formazione                                          | Antiriciclaggio: disciplina, adempimenti<br>dello studio        | e organizzazione                                           | 2 gg                                                                                      | ISCRIVITI |          |
| Seminario e-learning                                           | Antiriciclaggio: le disposizioni per le Azi                     | er Prodotti selezionati<br>Antiriciclaggio: disciplina, ac | Prodotti selezionati<br>Antiriciclaggio: disciplina, adempimenti                          |           |          |
| > Prodotto formazione                                          | Aspetti fiscali nella valutazione d'azieno                      | a TORNA ALLELENCO                                          | CUINGINEZALIVIE VEINU SILVIII CUINGINEZALIVIE VEINU SILVIII CUINGINEZALIVIE VEINU SILVIII |           | CONFERMA |

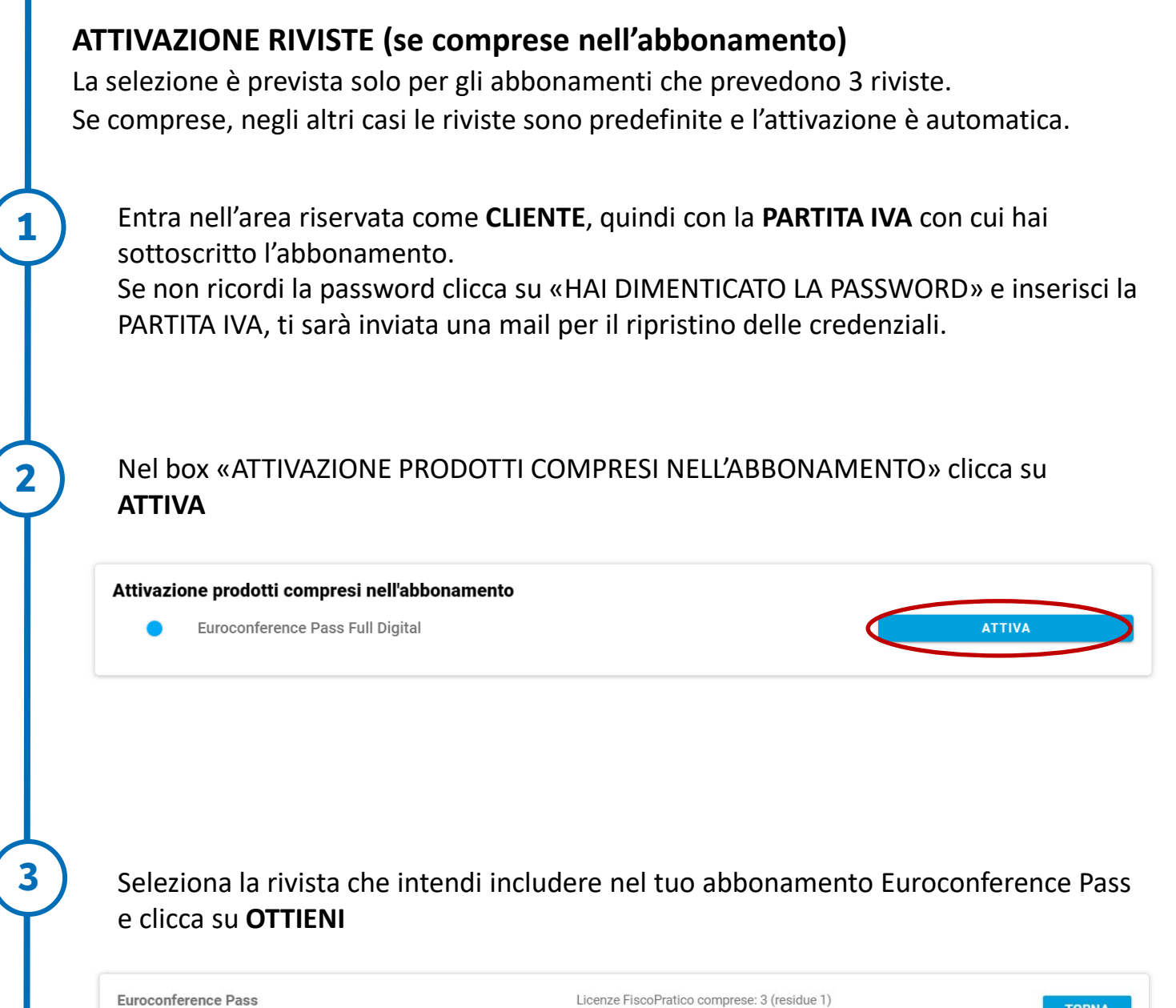

| Ottieni i prodotti inclusi nel tuo abbonamento | TORNA                                           |         |
|------------------------------------------------|-------------------------------------------------|---------|
| Tipologia 🍸                                    | Title                                           | Ottieni |
| Q                                              | Q                                               |         |
| Prodotto Abbonamento Rivista                   | Accertamento e contenzioso<br>Area Fiscale      | OTTIENI |
| Prodotto Abbonamento Rivista                   | Associazioni e sport<br>Area Fiscale            | OTTIENI |
| Prodotto Abbonamento Rivista                   | Circolare mensile per l'impresa<br>Area Fiscale | OTTIENI |
| Prodotto Abbonamento Rivista                   | Consulenza immobiliare<br>Area Fiscale          | OTTIENI |
| Prodotto Abbonamento Rivista                   | Contratti collettivi e tabelle<br>Area Lavoro   | OTTIENI |
| Prodotto Abbonamento Rivista                   | Cooperative e dintorni<br>Area Fiscale          | OTTIENI |